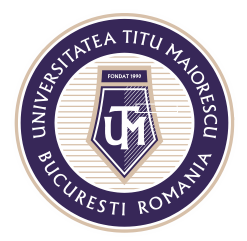

MINISTERUL EDUCAȚIEI NAȚIONALE **UNIVERSITATEA "TITU MAIORESCU" DIN BUCUREȘTI** Calea Văcărești nr. 187, sector 4, București, cod 040051 Tel.: 021 316 16 46, Fax: 021 311 22 97, e-mail: rectorat@utm.ro, www.utm.ro

## **INSTALAREA OFFICE 365**

Pentru a obține pachetul Office 365, implicit și versiunea desktop a Microsoft Outlook și Microsoft Teams, după ce v-ați accesat contul, trebuie să îl instalați astfel:

| iii Office 365<br>Good morning                                                                                                    |                |                        | ₽ Sea    | ♀ Search |       |            |         |            |                  |                   |                  |
|----------------------------------------------------------------------------------------------------|----------------|------------------------|----------|----------|-------|------------|---------|------------|------------------|-------------------|------------------|
|                                                                                                    |                |                        |          |          |       |            |         |            | Install Office ~ |                   |                  |
|                                                                                                    | +<br>Start new | Outlook                | OneDrive | Word     | Excel | PowerPoint | OneNote | SharePoint | <b>T</b> eams    | Class<br>Notebook | <b>s</b><br>Sway |
|                                                                                                    | F              | $\rightarrow$ All apps |          |          |       |            |         |            |                  |                   |                  |
| Install Office \vee                                                                                                    |                |                        |          |          |       |            |         |            |                  |                   |                  |
| Office 365 apps<br>Includes Outlook, OneDrive for Business,<br>Word, Excel, PowerPoint, and more.                                        |                |                        |          |          |       |            |         |            |                  |                   |                  |
| <ul> <li>Other install options</li> <li>→ Select a different language or install other apps available with your subscription.</li> </ul> |                |                        |          |          |       |            |         |            |                  |                   |                  |

În partea dreaptă jos, veți regăsi kit-ul de instalare al acestuia, pe care trebuie să apăsați dublu click, iar pe ecran vă vor apărea instrucțiunile de instalare:

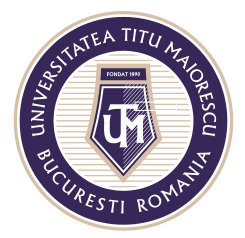

## MINISTERUL EDUCAȚIEI NAȚIONALE UNIVERSITATEA "TITU MAIORESCU" DIN BUCUREȘTI

Calea Văcărești nr. 187, sector 4, București, cod 040051 Tel.: 021 316 16 46, Fax: 021 311 22 97, e-mail: rectorat@utm.ro, www.utm.ro

| Just a few more steps                                    |                                       |                                                                                                    |  |  |  |  |  |  |
|----------------------------------------------------------|---------------------------------------|----------------------------------------------------------------------------------------------------|--|--|--|--|--|--|
| Setup                                                    | Yes                                   | Activate Office           Main of the stand state           Main of the stand state           Main of the state           Main of the state           Main of the state           Main of the state           Main of the state           Main of the state |  |  |  |  |  |  |
| <ul> <li>Click Run</li> </ul>                            | 2 Say "yes"                           | Stay online                                                                                                    |  |  |  |  |  |  |
| Click the <b>Setup</b> file at the bottom of the screen. | Click <b>Yes</b> to start installing. | After installation, start Office and sign in with the account you use for Office 365: andreea.munteanu@univ.utm.ro.                                                                                                    |  |  |  |  |  |  |
| Close Need help installing?                              |                                       |                                                                                                    |  |  |  |  |  |  |
| Setup.Def.en-us_Oexe ^                                   |                                       |                                                                                                    |  |  |  |  |  |  |

În cazul în care dispozitivul cere permisiunea administratorului pentru instalare, apăsați Da/ Yes, după cum puteți observa și în instrucțiunile oferite de Microsoft in pasul 2.

Următorul pas este reprezentat de instalarea propriu zisă a aplicațiilor Office 365, lucru care poate dura câteva minute în funcție de conexiunea dumneavoastră la internet.

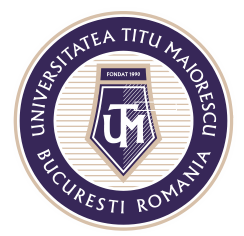

MINISTERUL EDUCAȚIEI NAȚIONALE UNIVERSITATEA "TITU MAIORESCU" DIN BUCUREȘTI

Calea Văcărești nr. 187, sector 4, București, cod 040051 Tel.: 021 316 16 46, Fax: 021 311 22 97, e-mail: rectorat@utm.ro, www.utm.ro

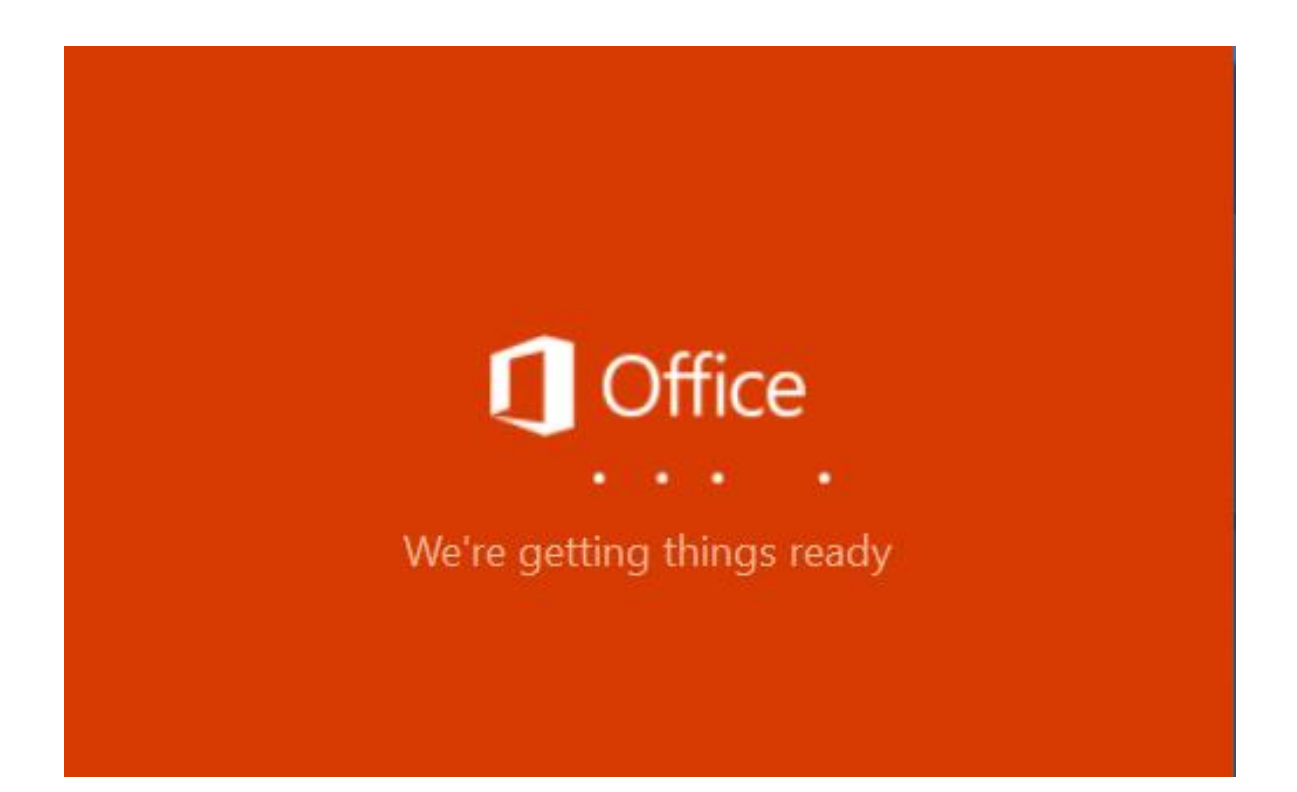

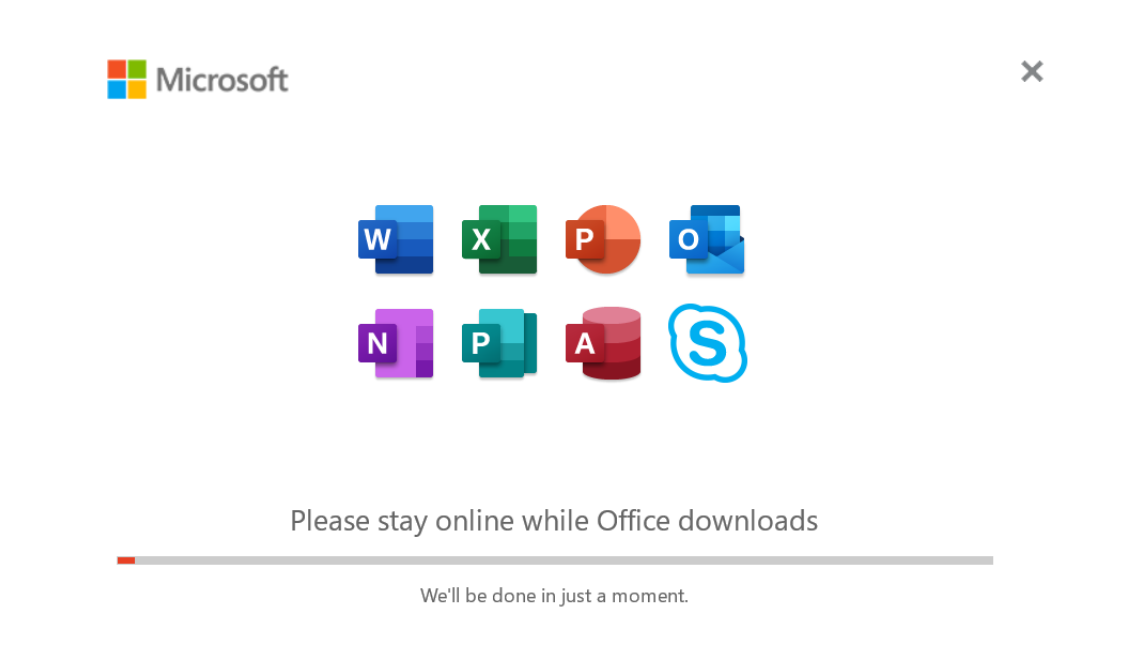

Acreditată prin Legea nr. 239/2002, cod fiscal RO 4337662, cont IBAN RO90BTRL04301202N01816XX, Banca Transilvania, Agenția Popești-Leordeni Operator de date cu caracter personal nr. 17621